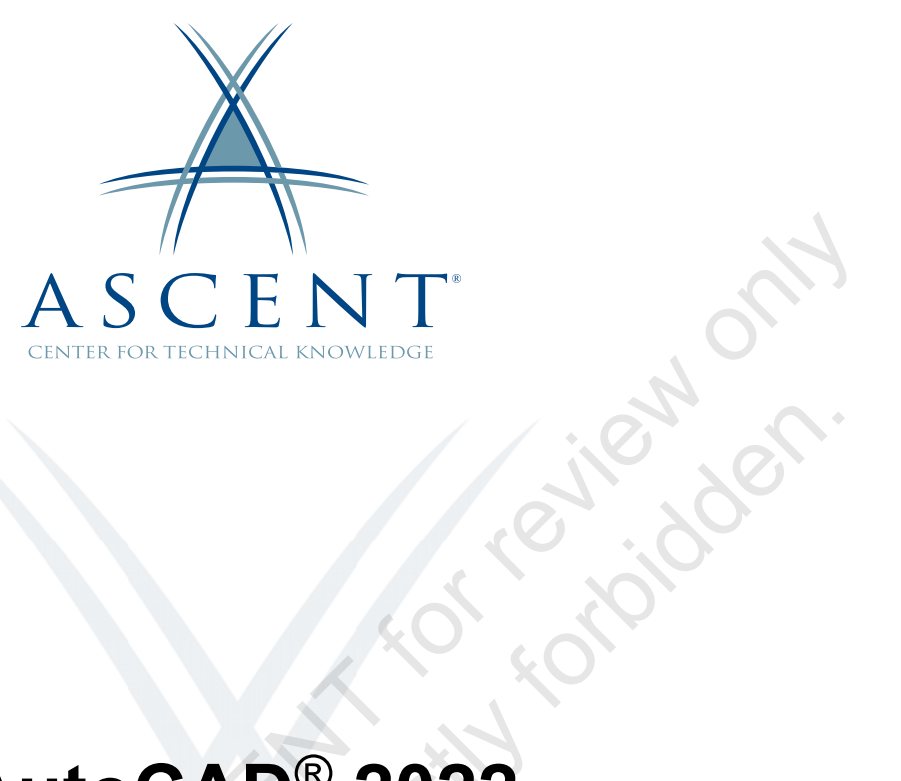

# AutoCAD<sup>®</sup> 2022 Advanced

Learning Guide Mixed Units - 1<sup>st</sup> Edition

Saudi copil

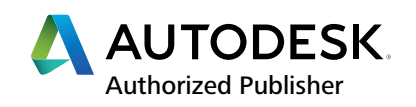

#### ASCENT - Center for Technical Knowledge<sup>®</sup> AutoCAD<sup>®</sup> 2022 Advanced

Mixed Units - 1st Edition

Prepared and produced by:

ASCENT Center for Technical Knowledge 630 Peter Jefferson Parkway, Suite 175 Charlottesville, VA 22911

866-527-2368 www.ASCENTed.com

Lead Contributor: Renu Muthoo

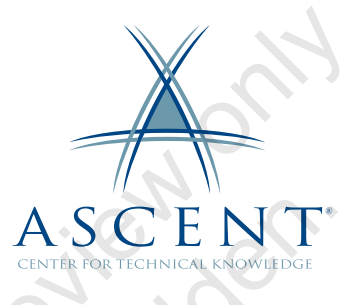

ASCENT - Center for Technical Knowledge (a division of Rand Worldwide Inc.) is a leading developer of professional learning materials and knowledge products for engineering software applications. ASCENT specializes in designing targeted content that facilitates application-based learning with hands-on software experience. For over 25 years, ASCENT has helped users become more productive through tailored custom learning solutions.

We welcome any comments you may have regarding this guide, or any of our products. To contact us please email: feedback@ASCENTed.com.

© ASCENT - Center for Technical Knowledge, 2021

All rights reserved. No part of this guide may be reproduced in any form by any photographic, electronic, mechanical or other means or used in any information storage and retrieval system without the written permission of ASCENT, a division of Rand Worldwide, Inc.

The following are registered trademarks or trademarks of Autodesk, Inc., and/or its subsidiaries and/or affiliates in the USA and other countries: 123D, 3ds Max, ADSK, Alias, ATC, AutoCAD LT, AutoCAD, Autodesk, the Autodesk logo, Autodesk 123D, Autodesk Alias, Autodesk Docs, ArtCAM, Autodesk Forge, Autodesk Fusion, Autodesk Inventor, AutoSnap, BIM 360, Buzzsaw, CADmep, CAMduct, Civil 3D, Configurator 360, Dancing Baby (image), DWF, DWG, DWG (DWG logo), DWG Extreme, DWG TrueConvert, DWG TrueView, DWGX, DXF, Eagle, ESTmep, FBX, FeatureCAM, Flame, Formlt 360, Fusion 360, The Future of Making Things, Glue, Green Building Studio, InfraWorks, Instructables, Instructables (Instructables logo), Inventor, Inventor CAM, Inventor HSM, Inventor LT, Make Anything, Maya, Maya LT, Moldflow, MotionBuilder, Mudbox, Navisworks, Netfabb, Opticore, PartMaker, Pier 9, PowerInspect, PowerMill, PowerShape, Publisher 360, RasterDWG, RealDWG, ReCap, ReCap 360, Remake, Revit LT, Revit, Scaleform, Shotgun, Showcase, Showcase 360, SketchBook, Softimage, Tinkercad, TrustedDWG, VRED.

NASTRAN is a registered trademark of the National Aeronautics Space Administration.

All other brand names, product names, or trademarks belong to their respective holders.

#### General Disclaimer:

Notwithstanding any language to the contrary, nothing contained herein constitutes nor is intended to constitute an offer, inducement, promise, or contract of any kind. The data contained herein is for informational purposes only and is not represented to be error free. ASCENT, its agents and employees, expressly disclaim any liability for any damages, losses or other expenses arising in connection with the use of its materials or in connection with any failure of performance, error, omission even if ASCENT, or its representatives, are advised of the possibility of such damages, losses or other expenses. No consequential damages can be sought against ASCENT or Rand Worldwide, Inc. for the use of these materials by any third parties or for any direct or indirect result of that use.

The information contained herein is intended to be of general interest to you and is provided "as is", and it does not address the circumstances of any particular individual or entity. Nothing herein constitutes professional advice, nor does it constitute a comprehensive or complete statement of the issues discussed thereto. ASCENT does not warrant that the document or information will be error free or will meet any particular criteria of performance or quality. In particular (but without limitation) information may be rendered inaccurate by changes made to the subject of the materials (i.e. applicable software). Rand Worldwide, Inc. specifically disclaims any warranty, either expressed or implied, including the warranty of fitness for a particular purpose.

# Contents

| Prefac        | e                                                                                                    | xi                                                          |
|---------------|----------------------------------------------------------------------------------------------------|-------------------------------------------------------------|
| In This       | Guide                                                                                                    | xiii                                                        |
| Practio       | ce Files                                                                                                    | xv                                                          |
| Chapte        | er 1: Introduction                                                                                                    | 1-1                                                         |
| Pra           | ctice 1a Introduction                                                                                                    | 1-2                                                         |
| Chapte        | er 2: Advanced Text Objects                                                                                                    |                                                             |
| 2.1           | Annotation Scale Overview<br>Working with Annotative Styles<br>Viewing Annotative Objects at Different Scales<br>Annotation Scale and Model Space<br>Modifying Annotative Object Scales | <b>2-2</b><br>2-3<br>2-5<br>2-7<br>2-7                      |
| Pra           | ctice 2a Annotation Scale                                                                                                    | 2-10                                                        |
| 2.2           | Using Fields<br>Updating and Modifying Fields<br>Field Settings<br>Object Fields<br>Fields in Blocks<br>Fields in Attributes                                                            | <b>2-14</b><br>2-16<br>2-16<br>2-17<br>2-17<br>2-18<br>2-18 |
| Pra           | ctice 2b Fields                                                                                                    | 2-20                                                        |
| Pra           | ctice 2c Object Fields                                                                                                    | 2-22                                                        |
| <b>50 2.3</b> | Controlling the Draw Order<br>Draw Order<br>Draw Order of Hatching<br>Masking Annotation Objects<br>Adding a Wipeout                                                                    | <b>2-24</b><br>2-24<br>2-25<br>2-26<br>2-28                 |
| Pra           | ctice 2d Controlling the Draw Order                                                                                                    | 2-30                                                        |
| Cha           | apter Review Questions                                                                                                    |                                                             |
| Со            | mmand Summary                                                                                                    |                                                             |

| Chapte | er 3: Working with Tables                                                                | 3-1                        |
|--------|------------------------------------------------------------------------------------------|----------------------------|
| 3.1    | <b>Working with Linked Tables</b><br>Using the Data Link Manager<br>Updating Table Links | <b> 3-2</b><br>3-5<br>3-7  |
| 3.2    | Creating Table Styles<br>Table Style Options<br>Cell Style Options                       | <b>3-9</b><br>3-10<br>3-11 |
| Pra    | ctice 3a Working with Tables                                                             | 3-14                       |
| Cha    | pter Review Questions                                                                    | 3-19                       |
| Con    | nmand Summary                                                                            | 3-20                       |
| Chapte | er 4: Projects - Advanced Annotation                                                     | 4-1                        |
| Pra    | ctice 4a Fields and Tables                                                               | 4-2                        |
| Chapte | er 5: Dynamic Blocks                                                                     | 5-1                        |
| 5.1    | Working with Dynamic Blocks                                                              | 5-2                        |
|        | Inserting Dynamic Blocks                                                                 | 5-3                        |
|        | Modifying Dynamic Blocks                                                                 | 5-4                        |
|        | Typical Dynamic Block Grips                                                              | 5-5                        |
| Prac   | ctice 5a Inserting and Modifying Dynamic Blocks                                          | 5-8                        |
| 5.2    | Creating Dynamic Block Definitions                                                       | 5-12                       |
| 5.3    | Dynamic Block Authoring Tools                                                            | 5-14                       |
|        | Block Editor Contextual Tab                                                              | 5-15                       |
|        | Parameters                                                                               | 5-16                       |
|        | Actions                                                                                  |                            |
|        | Parameter Sets                                                                           |                            |
|        | Constraints                                                                              |                            |
|        | Labeling Parameters                                                                      |                            |
|        | Construction Coometry                                                                    |                            |
|        | Applying Constraints in Dynamic Placks                                                   |                            |
|        | Creating a Block Table                                                                   |                            |
| Pra    | ctice 5h Creating Dynamic Block Definitions                                              |                            |
|        | ctice 5c Creating Dynamic Block Definitions                                              | 5-50<br>5_2 <i>1</i>       |
| 54     | Additional Visibility Ontions                                                            | <u>5-45</u>                |
| Cha    | nter Review Questions                                                                    |                            |
| Con    | nmand Summary                                                                            | 5-48                       |

| Chapte | r 6: Attributes 6-1                                                                                                    |
|--------|----------------------------------------------------------------------------------------------------|
| 6.1    | Inserting Blocks with Attributes6-2What Are Attributes?6-2How Attribute Values Are Entered6-2Retain Attribute Display6-3 |
| 6.2    | Editing Attribute Values6-5Editing Attributes One at a Time6-5Editing Multiple Attribute Values6-7                       |
| Prac   | ctice 6a Inserting and Editing Attribute Values                                                                          |
| 6.3    | Defining Attributes6-13Attribute Definition6-14Associating Attributes with Blocks6-16                                    |
| Prae   | ctice 6b Defining Attributes                                                                                             |
| 6.4    | Redefining Blocks with Attributes6-20Updating Blocks with New Attributes6-23                                             |
| Prac   | ctice 6c Redefining Blocks with Attributes                                                                               |
| 6.5    | Extracting Attributes                                                                                                    |
| Prae   | ctice 6d Extracting Object Data to a Table 6-35                                                                          |
| Cha    | pter Review Questions                                                                                                    |
| Con    | nmand Summary                                                                                                    |
| Chapte | r 7: Projects - Advanced Blocks and Attributes                                                                           |
| Prae   | ctice 7a Dynamic Block Practice - Desk Unit                                                                              |
| Pra    | ctice 7b Mechanical Attribute Project - Amplifier                                                                        |
| Pra    | ctice 7c Architectural Attribute Project - Door Schedule                                                                 |
| Chapte | r 8: Output and Publishing 8-1                                                                                           |
| 8.1    | Output for Electronic Review8-2Plotting Electronic Files8-3Exporting DWF or PDF Files8-4                                 |
| 8.2    | Autodesk Design Review                                                                                                   |
| 8.3    | Publishing Drawing Sets                                                                                                  |
| Pra    | ctice 8a Reviewing and Publishing Drawing Sets                                                                           |
| 8.4    | Shared Views8-26Shared Views Palette8-26Autodesk Viewer8-28Measure and Markup8-30                                        |

| Pra        | ctice 8b Create Shared Views                                                                                       |                  |
|------------|----------------------------------------------------------------------------------------------------|------------------|
| Cha        | apter Review Questions                                                                                             |                  |
| Cor        | mmand Summary                                                                                                    |                  |
| Chapte     | er 9: Other Tools for Collaboration                                                                                | 9-1              |
| 9.1        | <b>eTransmit</b><br>Transmittal Setups                                                                             |                  |
| Pra        | ctice 9a eTransmit                                                                                                 |                  |
| 9.2        | Hyperlinks<br>Using a Hyperlink                                                                                    |                  |
| Pra        | ctice 9b Hyperlinks                                                                                                |                  |
| 9.3        | Revision Clouds<br>Revcloud Properties                                                                             |                  |
| 9.4        | Compare Drawings<br>Compare Toolbar                                                                                |                  |
| Pra        | ctice 9c Compare Drawings                                                                                          |                  |
| Cha        | apter Review Questions                                                                                             |                  |
| Со         | mmand Summary                                                                                                    |                  |
| Chapte     | er 10: Introduction to Sheet Sets                                                                                  |                  |
| 10.        | 1 Overview of Sheet Sets<br>Understanding the Sheet Set Manager                                                    |                  |
| Pra        | ctice 10a Overview of Sheet Sets                                                                                   | 10-9             |
| 10.:       | 2 Creating Sheet Sets<br>Sheet Set Properties                                                                      | <b>10-12</b><br> |
| 10.        | 3 Creating Sheets in Sheet Sets<br>Organizing Sheets in Subsets                                                    |                  |
| 10.        | 4 Adding Views to Sheets<br>Sheet Views Tab                                                                        |                  |
| Pra        | ctice 10b Introduction to Sheet Sets                                                                               | 10-28            |
| San Al 10. | 5 Importing Layouts to Sheet Sets<br>Create a Sheet Set from Existing Layouts<br>Importing a Layout to a Sheet Set |                  |
| Pra        | ctice 10c Importing Layouts to Sheet Sets                                                                          | 10-41            |
| Cha        | apter Review Questions                                                                                             | 10-44            |
| Со         | mmand Summary                                                                                                    |                  |

| Chapte                                                                          | er 11: Publishing and Customizing Sheet Sets                                                                                                    | 11-1                                                                                                    |
|---------------------------------------------------------------------------------|----------------------------------------------------------------------------------------------------|----------------------------------------------------------------------------------------------------|
| 11.1                                                                            | Transmitting and Archiving Sheet Sets           Archiving Sheet Sets                                                                                                    | <b>11-2</b><br>11-3                                                                                                    |
| 11.2                                                                            | 2 Publishing Sheet Sets<br>Publish to DWFx<br>Control Plotting Output                                                                                                    | <b>11-4</b><br>                                                                                                    |
| Prac<br>She                                                                     | ctice 11a Transmitting, Archiving, and Publishing<br>et Sets                                                                                                    | 11-7                                                                                                    |
| 11.3                                                                            | B Customizing Sheet Sets<br>Sheet Set Properties<br>Creating Custom Properties                                                                                                    | <b>11-11</b><br>11-12<br>11-14                                                                                                    |
| 11.4                                                                            | Creating a Title Label Block<br>Creating a Callout Block                                                                                                    | <b>11-15</b><br>11-18<br>11-18                                                                                                    |
| Prac                                                                            | ctice 11b Customizing Sheet Sets                                                                                                    | 11-19                                                                                                    |
| Cha                                                                             | pter Review Questions                                                                                                    | 11-26                                                                                                    |
| Con                                                                             | nmand Summary                                                                                                    | 11-28                                                                                                    |
|                                                                                 |                                                                                                    |                                                                                                    |
| Chapte                                                                          | er 12: Projects - Sheet Sets                                                                                                    | 12-1                                                                                                    |
| Chapte<br>Prac                                                                  | er 12: Projects - Sheet Sets<br>ctice 12a Sheet Sets                                                                                                    | 12-1<br>12-2                                                                                                    |
| Chapte<br>Prac<br>Chapte                                                        | er 12: Projects - Sheet Sets<br>ctice 12a Sheet Sets<br>er 13: Managing Layers                                                                                                    | 12-1<br>12-2<br>13-1                                                                                                    |
| Chapte<br>Prac<br>Chapte<br>13.1                                                | er 12: Projects - Sheet Sets<br>ctice 12a Sheet Sets<br>er 13: Managing Layers<br>I Working in the Layer Properties Manager<br>Displaying Columns in the Layer Properties Manager<br>Layer Settings                                                                                                    |                                                                                                    |
| Chapte<br>Prac<br>Chapte<br>13.1<br>Prac                                        | er 12: Projects - Sheet Sets<br>ctice 12a Sheet Sets<br>er 13: Managing Layers<br>I Working in the Layer Properties Manager<br>Displaying Columns in the Layer Properties Manager<br>Layer Settings<br>ctice 13a Working in the Layer Properties Manager                                                                                                    |                                                                                                    |
| Chapte<br>Prac<br>Chapte<br>13.1<br>Prac<br>13.2                                | er 12: Projects - Sheet Sets<br>ctice 12a Sheet Sets<br>er 13: Managing Layers<br>I Working in the Layer Properties Manager<br>Displaying Columns in the Layer Properties Manager<br>Layer Settings<br>ctice 13a Working in the Layer Properties Manager<br>Ctice 13a Working in the Layer Properties Manager<br>Setting Layer Filters<br>Using the Filter Tree<br>Property Filters<br>Group Filters                                                                                                    |                                                                                                    |
| Chapte<br>Prac<br>Chapte<br>13.1<br>Prac<br>13.2<br>13.3                        | er 12: Projects - Sheet Sets<br>ctice 12a Sheet Sets<br>er 13: Managing Layers<br>I Working in the Layer Properties Manager<br>Displaying Columns in the Layer Properties Manager<br>Layer Settings<br>ctice 13a Working in the Layer Properties Manager<br>Ctice 13a Working in the Layer Properties Manager<br>2 Creating Layer Filters<br>Using the Filter Tree<br>Property Filters<br>Group Filters                                                                                                    |                                                                                                    |
| Chapte<br>Prac<br>Chapte<br>13.1<br>Prac<br>13.2<br>13.3<br>Prac                | er 12: Projects - Sheet Sets<br>ctice 12a Sheet Sets<br>er 13: Managing Layers<br>I Working in the Layer Properties Manager<br>Displaying Columns in the Layer Properties Manager<br>Layer Settings<br>ctice 13a Working in the Layer Properties Manager<br>2 Creating Layer Filters<br>Using the Filter Tree<br>Property Filters<br>Group Filters<br>3 Setting Layer States                                                                                                    |                                                                                                    |
| Chapte<br>Prac<br>Chapte<br>13.1<br>Prac<br>13.2<br>13.3<br>Prac<br>Prac        | er 12: Projects - Sheet Sets<br>ctice 12a Sheet Sets<br>er 13: Managing Layers<br>I Working in the Layer Properties Manager<br>Displaying Columns in the Layer Properties Manager<br>Layer Settings<br>ctice 13a Working in the Layer Properties Manager<br>Ctice 13a Working in the Layer Properties Manager<br>2 Creating Layer Filters<br>Using the Filter Tree<br>Property Filters<br>Group Filters<br>3 Setting Layer States<br>ctice 13b Layer Filters and Layer States<br>ctice 13c Setting Up Layer States (Mechanical)                                                                            | 12-1<br>12-2<br>13-1<br>13-2<br>13-2<br>13-2<br>13-5<br>13-10<br>13-14<br>13-14<br>13-14<br>13-18<br>13-18<br>13-20<br>13-25<br>13-28                   |
| Chapte<br>Prac<br>Chapte<br>13.1<br>Prac<br>13.2<br>13.3<br>Prac<br>Prac<br>Cha | er 12: Projects - Sheet Sets<br>ctice 12a Sheet Sets<br>er 13: Managing Layers<br>I Working in the Layer Properties Manager<br>Displaying Columns in the Layer Properties Manager<br>Layer Settings<br>ctice 13a Working in the Layer Properties Manager<br>Ctice 13a Working in the Layer Properties Manager<br>Ctice 13a Working in the Layer Properties Manager<br>Ctice 13a Working in the Layer Properties Manager<br>Solution of the Filters<br>Group Filters<br>Group Filters<br>Setting Layer States<br>ctice 13b Layer Filters and Layer States<br>ctice 13c Setting Up Layer States (Mechanical) | 12-1<br>12-2<br>13-1<br>13-2<br>13-2<br>13-2<br>13-5<br>13-10<br>13-14<br>13-14<br>13-14<br>13-18<br>13-18<br>13-20<br>13-25<br>13-28<br>13-28<br>13-31 |

| Cha     | pter 14: CAD Standards                                                                                                    | 14-1                                                      |
|---------|----------------------------------------------------------------------------------------------------|-----------------------------------------------------------|
|         | 14.1 CAD Standards Concepts<br>Creating a Standards File                                                                                    | <b>14-2</b><br>14-2                                       |
|         | 14.2 Configuring Standards<br>Plug-ins<br>CAD Standards Status Bar Icon                                                                     |                                                           |
|         | 14.3 Checking Standards<br>CAD Standards Settings                                                                                           |                                                           |
| I       | Practice 14a Creating, Configuring, and Checking Stan                                                                                       | dards 14-8                                                |
|         | 14.4 Layer Translator<br>Settings                                                                                                    |                                                           |
| I       | Practice 14b Layer Translator                                                                                                    | 14-16                                                     |
| (       | Chapter Review Questions                                                                                                    |                                                           |
| (       | Command Summary                                                                                                    | 14-19                                                     |
| Cha     | pter 15: System Setup                                                                                                    | 15-1                                                      |
|         | 15.1 Options Dialog Box<br>Options                                                                                                    | <b>15-2</b><br>15-3                                       |
| I       | Practice 15a Options Dialog Box                                                                                                    | 15-7                                                      |
|         | 15.2 System Variables<br>Some Common System Variables<br>System Variable Monitor                                                            |                                                           |
| 1       | Practice 15b System Variables                                                                                                    | 15-15                                                     |
|         | 15.3 Dynamic Input Settings                                                                                                    | 15-19                                                     |
| I       | Practice 15c Dynamic Input Settings                                                                                                    | 15-23                                                     |
| e pre   | <b>15.4 Drawing Utilities</b><br>Renaming Named Objects<br>Drawing Recovery and Repair<br>Checking a Drawing's Status                       | <b>15-25</b><br>15-25<br>15-26<br>15-28                   |
|         | Practice 15d Drawing Utilities                                                                                                    | 15-29                                                     |
| Saublic | <b>15.5 Managing Plotters</b><br>Add Plotter Wizard<br>Plotter Manager.<br>Plotter Configuration Editor                                     | <b> 15-31</b><br>15-31<br>15-32<br>15-33                  |
| I       | Practice 15e Managing Plotters                                                                                                    | 15-34                                                     |
|         | <b>15.6 Plot Styles</b><br>Concepts<br>Types of Plot Style Tables<br>Creating Plot Style Tables.<br>Attaching Plot Style Tables to Layouts. | <b>15-36</b><br>15-36<br>15-37<br>15-38<br>15-38<br>15-39 |

| Practice 15f Color Plot Styles 15-41                                                                                                    |
|----------------------------------------------------------------------------------------------------|
| Practice 15g Named Plot Styles 15-43                                                                                                    |
| Chapter Review Questions15-46                                                                                                    |
| Command Summary15-48                                                                                                    |
| Chapter 16: Introduction to Customization                                                                                                    |
| <b>16.1 Why Customize?16-2</b><br>Customization Guidelines                                                                                                    |
| 16.2 Creating a Custom Workspace                                                                                                    |
| Practice 16a Setting Up Workspaces                                                                                                    |
| Chapter Review Questions                                                                                                    |
| Command Summary 16-11                                                                                                    |
| Chapter 17: Customizing the User Interface                                                                                                    |
| 17.1 Using the Customize User Interface (CUI) Dialog Box 17-2<br>Overview of the CUI Interface                                                                                                    |
| 17.2 Customizing the Ribbon17-10Customize User Interface Dialog Box17-11Ribbon Contextual Tabs17-13Ribbon Fold Panels17-15Ribbon Galleries17-17                                                            |
| 17.3 Customizing the Quick Access Toolbar                                                                                                    |
| 17.4 Customizing Menus       17-21         Controlling Menus in Workspaces       17-22         Modifying Shortcut Menus       17-23                                                                        |
| 17.5 Keyboard Shortcuts       17-25         Mouse Buttons       17-26         Customizing Double-Click Actions       17-26                                                                                 |
| Practice 17a Customizing AutoCAD 17-30                                                                                                    |
| Chapter Review Questions                                                                                                    |
| Command Summary 17-40                                                                                                    |
| Chapter 18: Macros and Custom Routines 18-1                                                                                                    |
| 18.1 Custom Commands and Macros       18-2         Creating a New Command       18-2         Command Macro       18-3         Special Characters Used in Macros       18-4         Button Image       18-5 |
| Practice to a custom command macros                                                                                                    |

| 18.2     | 2 Running Scripts                                                                                                    | 18-9                                     |
|----------|----------------------------------------------------------------------------------------------------|------------------------------------------|
| Pra      | ctice 18b Running Scripts                                                                                                    | 18-10                                    |
| 18.3     | 3 Action Recorder                                                                                                    | 18-12                                    |
| 18.4     | <b>4 Editing Action Macros</b><br>Working with the Action Macro Manager<br>Establishing a Base Point<br>Specifying Playback Values | <b> 18-16</b><br>18-16<br>18-18<br>18-20 |
| Pra      | ctice 18c Action Recorder                                                                                                    | 18-21                                    |
| 18.5     | 5 Loading Custom Routines<br>Loading Routines<br>APPLOAD Options<br>Secureload                                                     | <b> 18-26</b><br>18-27<br>18-28<br>18-28 |
| Pra      | ctice 18d Loading and Running an AutoLISP Routine                                                                                  | 18-31                                    |
| Cha      | apter Review Questions                                                                                                    | 18-33                                    |
| Cor      | nmand Summary                                                                                                    | 18-35                                    |
| Appen    | dix A: Cloud Collaboration and 2D Automation                                                                                       | A-1                                      |
| A.1      | Connecting to the Cloud<br>Stay Connected Menu<br>Autodesk Account Log In<br>Autodesk App Store                                    | A-2<br>A-2<br>A-3<br>A-3                 |
| A.2      | Share Drawings<br>Share Drawings<br>Autodesk AutoCAD Web App<br>AutoCAD Web App Interface<br>Settings<br>Open in Desktop           | A-4<br>A-4<br>A-6<br>A-7<br>A-10<br>A-11 |
| Pra      | ctice A1 Shared Drawings                                                                                                    | A-12                                     |
| A.3      | Trace<br>Trace Mode                                                                                                    | <b>A-21</b><br>A-22                      |
| Pra      | ctice A2 Create Trace in Share Drawing                                                                                             | A-25                                     |
| CONTRA-4 | Save to Web and Mobile<br>Open on a Mobile Device<br>Navigate the Model on a Mobile App                                            | <b>A-34</b><br>A-35<br>A-38              |
| A.5      | Rendering in the Cloud                                                                                                    | A-39                                     |
| Pra      | ctice A3 Working in the Cloud                                                                                                    | A-40                                     |

| A.6        | Attach Navisworks Files           | <b>A-45</b> |
|------------|-----------------------------------|-------------|
| Dro        | coordination model contextual rab | A-40        |
| Fla        | anter Review Questions            | Δ-52        |
| Cor        | nmand Summary                     | A-54        |
|            |                                   |             |
| Appen      | dix B: Skills Assessment          | B-1         |
| sample con | ded and reuse strictly            |             |

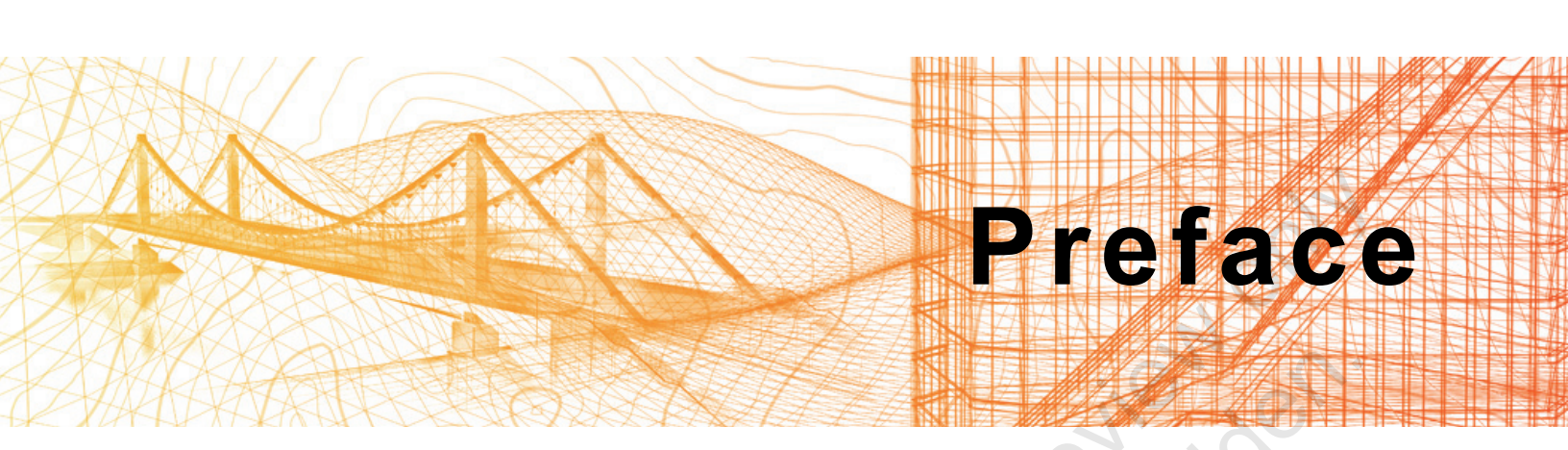

The *AutoCAD*<sup>®</sup> 2022: *Advanced* guide is designed for those using AutoCAD<sup>®</sup> 2022 with a Windows operating system. This guide is not designed for the AutoCAD for Mac software.

The *AutoCAD 2022: Advanced* guide introduces advanced techniques and teaches you to be proficient in your use of the AutoCAD software. This is done by teaching you how to recognize the best tool for the task, the best way to use that tool, and how to create new tools to accomplish tasks more efficiently.

#### **Topics Covered**

- · Advanced text objects
- Working with tables
- Defining dynamic blocks and attributes
- Outputting and publishing files for review
- · Collaboration and automation tools
- · Creating, publishing, and customizing sheet sets
- Managing layers
- CAD management and system setup
- Enhancing productivity by customizing the AutoCAD interface
- · Using macros and custom routines

#### Prerequisites

- Access to the 2022.0 version of the software, to ensure compatibility with this guide. Future software updates that are released by Autodesk may include changes that are not reflected in this guide. The practices and files included with this guide might not be compatible with prior versions (e.g., 2021).
- Completion of the *AutoCAD*<sup>®</sup> 2022: *Fundamentals* guide, or equivalent experience using the AutoCAD software.

#### Note on Software Setup

This guide assumes a standard installation of the software using the default preferences during installation. Lectures and practices use the standard software templates and default options for the Content Libraries.

#### Students and Educators Can Access Free Autodesk Software and Resources

Autodesk challenges you to get started with free educational licenses for professional software and creativity apps used by millions of architects, engineers, designers, and hobbyists today. Bring Autodesk software into your classroom, studio, or workshop to learn, teach, and explore real-world design challenges the way professionals do.

Get started today - register at the Autodesk Education Community and download one of the many Autodesk software applications available.

#### Visit www.autodesk.com/education/home/

Note: Free products are subject to the terms and conditions of the end-user license and services agreement that accompanies the software. The software is for personal use for education purposes and is not intended for classroom or lab use.

#### Lead Contributor: Renu Muthoo

Renu uses her instructional design training to develop courseware for AutoCAD and AutoCAD vertical products, Autodesk 3ds Max, Autodesk Showcase and various other Autodesk software products. She has worked with Autodesk products for the past 20 years with a main focus on design visualization software.

Renu holds a bachelor's degree in Computer Engineering and started her career as a Instructional Designer/Author where she co-authored a number of Autodesk 3ds Max and AutoCAD books, some of which were translated into other languages for a wide audience reach. In her next role as a Technical Specialist at a 3D visualization company, Renu used 3ds Max in real-world scenarios on a daily basis. There, she developed customized 3D web planner solutions to create specialized 3D models with photorealistic texturing and lighting to produce high quality renderings.

Renu Muthoo has been a Lead Contributor for AutoCAD: Advanced since 2016.

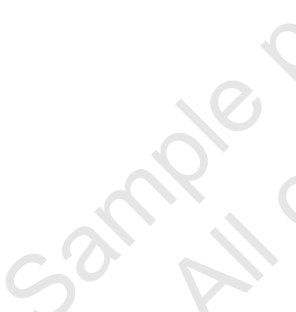

# In This Guide

The following highlights the key features of this guide.

| Feature             | Description                                                                                                    |
|---------------------|----------------------------------------------------------------------------------------------------|
| Practice Files      | The Practice Files page includes a link to the practice files and instructions on how to download and install them. The practice files are required to complete the practices in this guide.                                                                                                    |
| Chapters            | A chapter consists of the following - Learning Objectives,<br>Instructional Content, Practices, Chapter Review Questions, and<br>Command Summary.                                                                                                    |
|                     | <ul> <li>Learning Objectives define the skills you can acquire by learning<br/>the content provided in the chapter.</li> </ul>                                                                                                    |
| 200                 | • <b>Instructional Content</b> , which begins right after Learning<br>Objectives, refers to the descriptive and procedural information<br>related to various topics. Each main topic introduces a product<br>feature, discusses various aspects of that feature, and provides<br>step-by-step procedures on how to use that feature. Where<br>relevant, examples, figures, helpful hints, and notes are provided. |
| 10 <sup>1</sup> 0-2 | • <b>Practice</b> for a topic follows the instructional content. Practices<br>enable you to use the software to perform a hands-on review of a<br>topic. It is required that you download the practice files (using the<br>link found on the Practice Files page) prior to starting the first<br>practice.                                                                                                    |
| Ne Com              | <ul> <li>Chapter Review Questions, located close to the end of a<br/>chapter, enable you to test your knowledge of the key concepts<br/>discussed in the chapter.</li> </ul>                                                                                                    |
| Sauthor             | • <b>Command Summary</b> concludes a chapter. It contains a list of the software commands that are used throughout the chapter and provides information on where the command can be found in the software.                                                                                                    |
| Appendices          | Appendices provide additional information to the main course content. It could be in the form of instructional content, practices, tables, projects, or skills assessment.                                                                                                    |

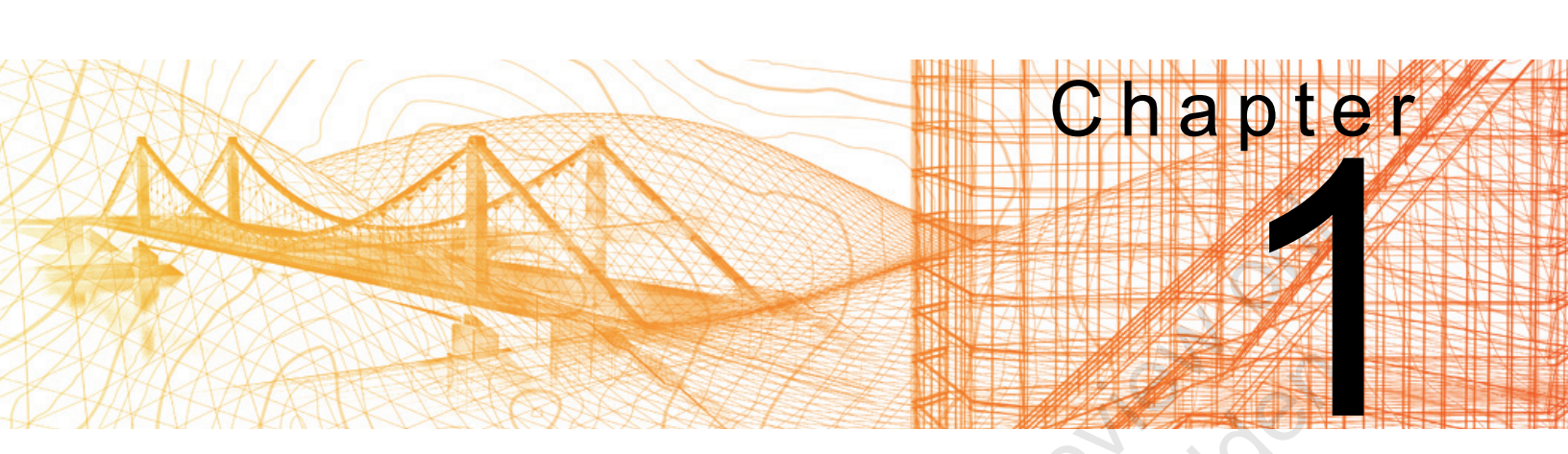

# Introduction

Learn how to use the AutoCAD<sup>®</sup> software by completing a practice that will help you familiarize yourself with the structure of the practices available in this training guide, and learn the concepts that you are expected to know.

#### Learning Objective in This Chapter

a AutoCAD s Review the use of the AutoCAD software by drawing, editing, and dimensioning a

### **Practice 1a**

## Introduction

#### Practice Objective

 Review the use of the AutoCAD software by drawing, editing, and dimensioning a cross-section.

In this practice, you will draw, edit, and dimension a simple cross-section using a variety of tools (such as drawing aids and shortcut menu options), as shown in Figure 1–1. The purpose of this practice is to familiarize you with the style of the practices in this training guide and to review how to use the AutoCAD software.

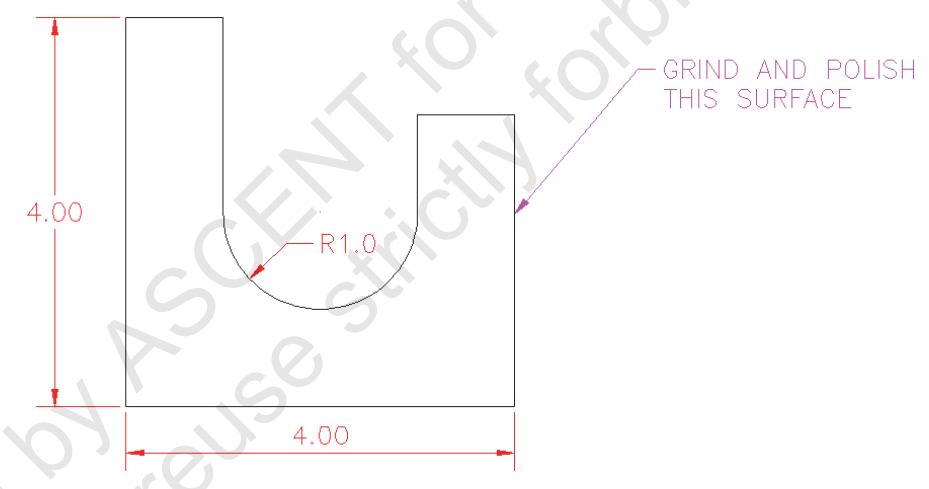

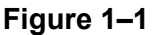

- 1. Open **Cross Section-I.dwg** from the practice files folder.
- 2. In the Status Bar, expand (Object Snap) and select only **Endpoint** and toggle **Object Snap On**.
- 3. Start the **Polyline** command. Use the **Endpoint** object snap to pick the left endpoint of the top right horizontal line.
- 4. Toggle (Polar Tracking) on if it is not already done.
- 5. Move the cursor straight down, type 1, and press <Enter>.
- 6. Right-click in the drawing window and select **Arc**. Move the crosshair horizontally to the left, type **2**, and press <Enter> to select a point two units to the left.
- 7. Right-click in the drawing window and select **Line**. Draw a polyline segment straight up and pick the right endpoint of the top left horizontal line.

If Object Snap is not displayed in the Status Bar, expand

(Customization) and select 2D Object Snap.

|             | 8. Right-click and select <b>Enter</b> to end the command.                                                                                                    |
|-------------|----------------------------------------------------------------------------------------------------|
|             | <ol><li>Without starting another command, select the new polyline<br/>object that you just created to display the grips.</li></ol>                                                                                                    |
|             | 10. Right-click, expand <b>Polyline</b> , and select <b>Edit Polyline</b> .<br>Select the <b>Join</b> option. Select all of the other lines in the<br>drawing and press <enter>. Press <enter> again or press<br/><esc> to end the command. Note that the polyline and all the<br/>other lines are converted into a single object.</esc></enter></enter> |
|             | 11. Select the polyline object (single object), the leader, and the Mtext note. Right-click and select Move. Move the objects 3 units to the right.                                                                                                    |
|             | 12. In the ribbon, in the <i>Annotate</i> tab>Dimensions panel, expand the Layer Control and select the layer <b>Dimensions</b> .                                                                                                    |
|             | 13. Create a linear dimension on the bottom of the object and a<br>radius dimension on the arc, as shown in Figure 1–1. When<br>you are done dimensioning, press <esc> to end the<br/>dimension command.</esc>                                                                                                    |
|             | 14. Select only the linear dimension, hover the cursor over the dimension grip for the dimension text and select Above Dim Line from the multifunctional grip list. The text moves above the line. Press <esc> to exit the dimension.</esc>                                                                                                    |
|             | 15. Select the radius dimension, right-click and change the<br><i>Precision</i> to <b>0.0</b> . The text changes to <b>R1.0</b> .                                                                                                    |
| : de        | 16. Add a linear dimension to the left vertical line.                                                                                                    |
|             | 17. Double-click on the magenta text and modify it to say <b>GRIND</b><br><b>AND POLISH THIS SURFACE</b> .                                                                                                    |
| 10° - 110   | 18. Open the Layer Properties Manager. Select the layer <b>Object</b> and set it to be active if it is not already active.                                                                                                    |
| cample cor. | 19. Right-click in the Layer Properties Manager and select <b>Select</b><br><b>All but Current</b> . Freeze the selected layers and close the<br>Layer Properties Manager. Only the PLine object displays in<br>the drawing window without any dimensions or text.                                                                                       |
|             | 20. Save and close the drawing.                                                                                                    |
|             |                                                                                                    |
|             |                                                                                                    |
|             |                                                                                                    |